## **Creator** 3.2 Starting a Work

|                                                                                                    |                                            |                                  | Notifications    | F Messages | 💵 Library | Logged in as William Cop                                                                                                    | e - Help 🖳 Cart |  |
|----------------------------------------------------------------------------------------------------|--------------------------------------------|----------------------------------|------------------|------------|-----------|----------------------------------------------------------------------------------------------------|-----------------|--|
| <b>Scholar</b>                                                                                                    | Community                                  | Creator                          | Publisher        | Analytics  | Bookstore | Q Search Works                                                                                                    |                 |  |
| Climate Change - Introduction: The Great Climate Change                                                                                                    |                                            |                                  |                  |            |           | Works                                                                                                    | E New           |  |
| A 1= := 99 AB <sup>2</sup> x <sup>2</sup> x <sub>2</sub>                                                                                                    | ΩΣ∞                                        | 🤋 🖪 🖪 🖸                          | ) 🖡 🏧 🔓 🖨 🖨      | Q ← → 20   |           | About This Work                                                                                                    |                 |  |
| By studying the history of the earth, the scientific community has discovered the dynamic nature of climate and weather. <i>Global weather</i> patterns are in a constant state of change as evidenced by alternating ice ages and warmer periods. Temperature fluctuations are a natural part of the earth's climate. However, recent changes have become a major concern of scientists.<br>As Professor Maria Cervantes from the Colorado Weather Research Center says:<br>$x = \frac{-b_{\pm}\sqrt{b^2-4ac}}{2a}$ Climate Change has generated a great deal of public and scientific attention. |                                            |                                  |                  |            |           | Project Info Structure Versions Creators Publish  ?    FIND A PUBLISHER  ?    Type :     Add a message     Connect with Publisher |                 |  |
| Ground-based r<br>increased by 0.0                                                                                                    | nonitoring indicate<br>3°C over the last d | s that worldwide to<br>ecade.[1] | emperatures have |            |           | Feedback                                                                                                    |                 |  |
| Save Saved at 10:23am                                                                                                    |                                            |                                  |                  |            | m         |                                                                                                    |                 |  |

**3.2.1:** Creator is a space where you can create and store works. You can also have a work reviewed by peers and published. There are two ways for a work to be connected to a publisher and a publishing project:

- You may receive a work request in your notifications area. Take the link in this work request to a new, blank work called "Untitled." Go to About This Work => Info to give the work a title. Do not start a new work if an admin is going to set up a project for you.
- You may start your work then find a Publisher, as illustrated in the screenshot above. Go to About This Work => Publish, search for a publisher and write them a message, then select [Connect with Publisher]. If the publishing admin agrees to review your work, you will receive a notification. When you receive this notification, click the option "Use a Work You Have Already Started."

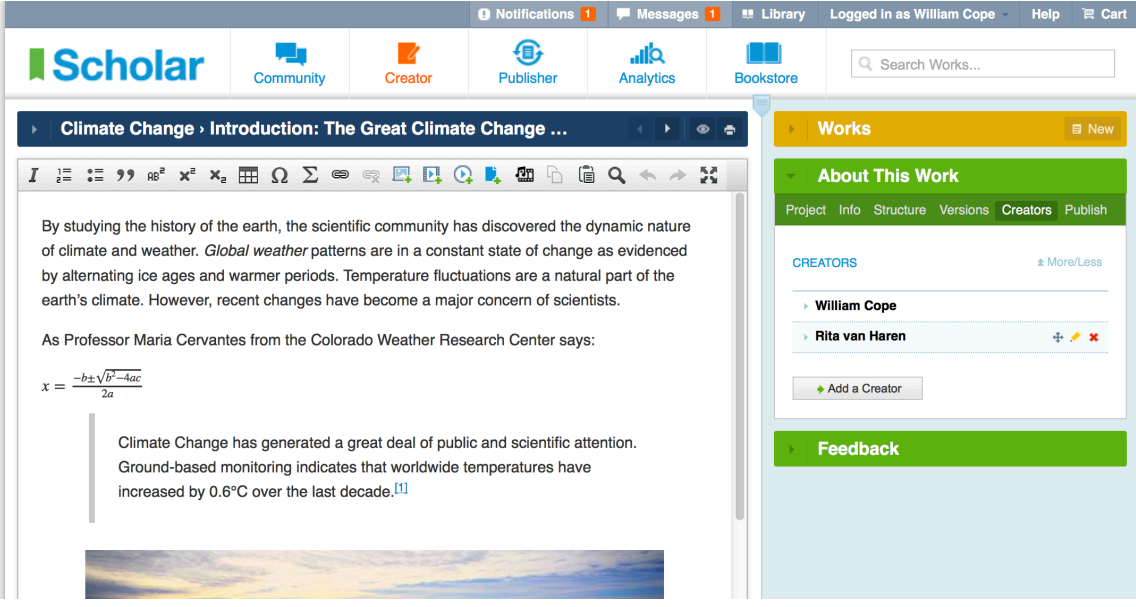

**3.2.2:** If a work is to have multiple creators, go to Creator => About This Work => Creators and invite additional creators. You can arrange the order in which the creators need to be credited by hovering over the name of a creator and selecting the Reorder icon. Some admin-initiated publishing projects may not allow coauthors.